## **Upload Evidence**

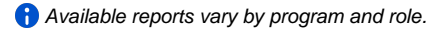

You can upload student artifacts for alternative assessments to measure student skills and subject comprehension. You can upload artifacts at any time during the testing session.

On the Score Alternative Student Tests page, selected student(s) and their scoring statuses display. The statuses (Not Started, In Progress, or Completed) indicate the student's place in the scoring process.

Artifact file size cannot exceed 30 MB.

| Artifact           | File Type                                                                        |
|--------------------|----------------------------------------------------------------------------------|
| Document           | .doc, .docx, .pdf, .odt                                                          |
| Photo              | .png, .pns, .gif, .jpg, .jpeg, .jpe, .jpf, .jpx, .jp2, .j2c, .j2k, .jpc          |
| Video <sup>1</sup> | .flv, .asf, .qt, .mov, .mpg, .avi, .wmv, .mp4,.3gp, .f4v, .m4v, .mpeg, .mkv, .rm |

<sup>1</sup> You can only upload videos recorded on a device that supports Adobe Flash player.

## Step-by-Step

1. From Testing, select Student Tests.

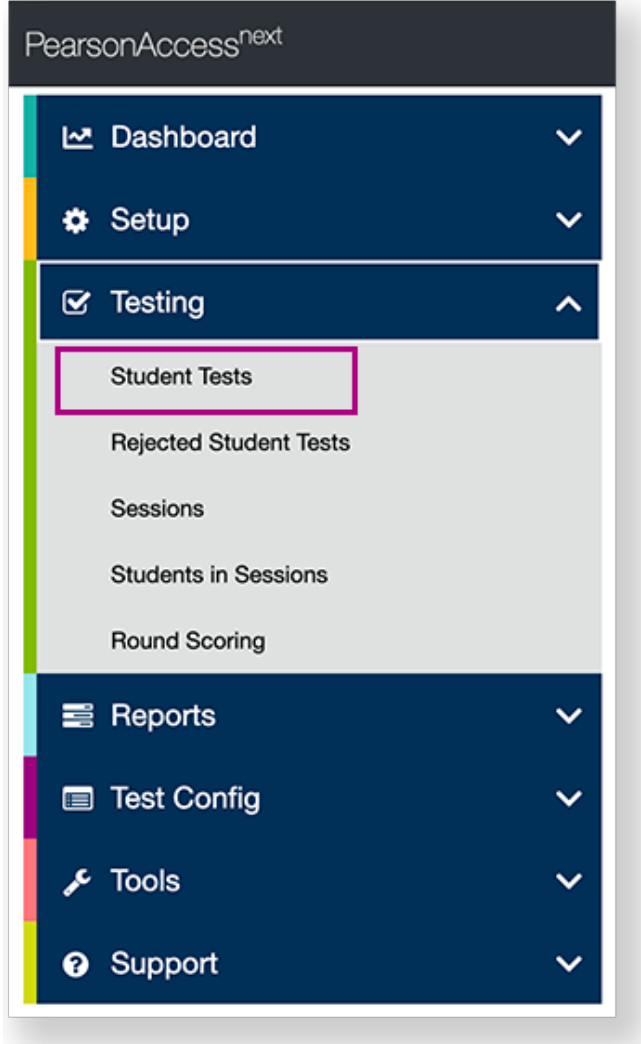

| PearsonAccess <sup>neet</sup>                | 🌲 🏴 Reference                           | > 2017-18 > Spring 2018 - REFERENCE SCHOOL (001000) - 🛔 - |
|----------------------------------------------|-----------------------------------------|-----------------------------------------------------------|
| O OF EI O Home Setup Testing Reports Support |                                         |                                                           |
|                                              |                                         |                                                           |
| SETUP                                        | TESTING                                 | REPORTS                                                   |
|                                              |                                         |                                                           |
| Select an action                             | Select an action 👻                      | Select an action                                          |
| * Program Information                        | Student Tests<br>Rejected Student Tests | Contact                                                   |
|                                              | Sessions<br>Students in Sessions        | Email Customer Support:<br>demo@support.pearson.com       |
|                                              |                                         |                                                           |

2. Type a student name into the search field, and click Search.

| Student Tests           |            |               |                      |                  |            |                       |
|-------------------------|------------|---------------|----------------------|------------------|------------|-----------------------|
| El Tasks 0 Selected     |            |               | Student Tests        | 0 Selected Clear |            |                       |
| Select Tasks            |            | •             | Start • Manage       |                  |            | •                     |
| Find Student Tests      |            |               | •                    |                  |            |                       |
| argo                    |            | Q Search +    |                      |                  |            |                       |
| Filters<br>Organization | Clear Hide | 1 Results     |                      |                  | Displaying | 25 ¢ Manage Columns - |
| Select one or more      |            | Student       | Organization         | Test             | Type*      | Status*               |
| Student Code            |            | ARGO, ALANA O | AZ SCHOOL 1 (990099) | Reference Test   | Online     | Assignment            |

3. Click the checkbox next to the student test.

| Student Tests                      |                |                                    |              |                      |
|------------------------------------|----------------|------------------------------------|--------------|----------------------|
| El Tasks 0 Selected                |                | Student Tests 1 Selected Clear     |              |                      |
| Select Tasks                       | • Start •      | Manage                             |              | •                    |
| Find Student Tests                 |                | •                                  |              |                      |
| argo                               | Q Search •     |                                    |              |                      |
| Filters Clear Hide<br>Organization | 1 Results      |                                    | Displaying 2 | 5 C Manage Columns - |
| Select one or more                 | Student C      | rganization Test                   | Type"        | Status"              |
| Student Code                       | RSO, ALANA O A | Z SCHOOL 1 (990099) Reference Test | Online       | Assignment           |

4. Click Select Tasks, select Score Alternate Student Tests, and click Start.

| Student Tests                                                                                                 |           |  |  |
|----------------------------------------------------------------------------------------------------|-----------|--|--|
| E Tasks 0 Selected                                                                                            |           |  |  |
| Select Tasks                                                                                                  | ▼ Start ▼ |  |  |
| <ul> <li>Edit Student Tests</li> <li>Score Alternative Student Tests</li> <li>Enter Monitor Scores</li> </ul> |           |  |  |

5. If you selected a student with a Not Started status, continue with step 5. Otherwise, skip to the step 6.

6. Select a setting from the list to indicate where the student received instruction, and then click Save.

| - Test In     | formation 🖉                                      |
|---------------|--------------------------------------------------|
| In what setti | ng is the student receiving direct instruction?* |
|               | •                                                |
| * Required    |                                                  |
| Save          | Reset                                            |
|               |                                                  |

7. Click the + sign next to the objective, select/type details, and click Save.

| + US.2 Industrial R            | Revolution 🛷                                                                                                    |  |  |
|--------------------------------|----------------------------------------------------------------------------------------------------|--|--|
| -                              |                                                                                                    |  |  |
| Only objectives with completed | task descriptions will be available for uploading evidence. The above section fields cannot be cleared when filled. |  |  |
| - US.3 Causes of World War I ৶ |                                                                                                    |  |  |
| Identify the causes of WWI.    |                                                                                                    |  |  |
| Response."                     | Switch Devices Sign Language                                                                                        |  |  |
|                                | Calculator Manipulatives                                                                                            |  |  |
|                                | Picture Communication System      Voice Output Device                                                               |  |  |
|                                | 🛛 Verbal 📄 Other                                                                                                    |  |  |

8. Click Choose File, select the file to upload, and click Upload.

| Evidence                  | + Artifact Requirements |
|---------------------------|-------------------------|
| Drag and drop a file here | OR Upload               |

Before uploading the artifacts, click the + sign next to the Artifact Requirements to review the required number (minimum and maximum) of

artifacts. You can only upload artifacts for a completed objective (indicated by a solid green checkmark ).
9. Click Choose File and select the file, or drag and drop the file. Click Upload.
To view an artifact, select the artifact, and click View.

- To download an artifact, select the artifact, and click **Download**.
  To delete a previously uploaded artifact, select the artifact, and click **Delete**.

| + US.2 Industrial Revol   | ution 🗸   |                         |
|---------------------------|-----------|-------------------------|
| - Evidence for US.2 ✓     |           |                         |
| Evidence                  |           | + Artifact Requirements |
| Test_Document.png         |           | ViewQ Delete Download   |
| Drag and drop a file here | OR Upload | File No file chosen     |